# SPA112およびSPA122電話アダプタの音声情報 の表示

### 目的

デバイスに表示される音声情報は、デバイスの設定の概要を示すため、非常に便利です。この情報を使用して、管理者は、デバイスとそれに接続されているネットワークの拡張、制御、分析、管理を行うことができます。この記事では、SPA112およびSPA122のアナログ電話アダプタ(ATA)音声アプリケーションに関する情報を表示する手順について説明します。

# 該当するデバイス

- SPA122
- · SPA112

## [Software Version]

•1.3.2(014)

## 音声情報の表示

ステップ1:管理者としてPhone Adapter Configuration Utilityにログインし、[**Voice**] > [ Information]を選択します。「情*報」ペ*ージが開きます。

| roduct Information    |                   |                       |                |
|-----------------------|-------------------|-----------------------|----------------|
| Product Name:         | SPA122            | Serial Number:        | CHINES PAR     |
| Software Version:     | 1.3.2(014)        | Hardware Version:     | 1.0.0          |
| MAC Address:          | SHAME SHEE        | Client Certificate:   | Installed      |
| Customization:        | Open              |                       |                |
| System Status         |                   |                       | 00000          |
| Current Time:         | 1/1/1970 00:01:36 | Elapsed Time:         | 00:00:04       |
| RTP Packets Sent:     | 0                 | RTP Bytes Sent:       | 0              |
| RTP Packets Recv:     | 0                 | RTP Bytes Recv:       | 0              |
| SIP Messages Sent:    | 0                 | SIP Bytes Sent:       | 0              |
| SIP Messages Recv:    | 0                 | SIP Bytes Recv:       | 0              |
| External IP:          |                   |                       |                |
| Line 1 Status         |                   |                       |                |
| Hook State:           | On                | Registration State:   | Not Registered |
| Last Registration At: |                   | Next Registration In: |                |
| Message Waiting:      | No                | Mapped SIP Port:      |                |
| Call Back Active:     | No                |                       |                |
| Last Called Number:   |                   | Last Caller Number    |                |

[Information]ページに次の情報が表示されます。

・製品情報

•システムのステータス

- Line Status
- ・<u>カスタムCAステータス</u>

[Information]ページに次の情報が表示されます。

#### 製品情報

| Product Information |                   |                     |           |
|---------------------|-------------------|---------------------|-----------|
| Product Name:       | SPA122            | Serial Number:      | CHEESERAL |
| Software Version:   | 1.3.1(003)        | Hardware Version:   | 1.0.0     |
| MAC Address:        | Statistic Statist | Client Certificate: | Installed |
| Customization:      | Open              |                     |           |

[製品情報]領域には、デバイスに関する基本情報が含まれています。この情報は、管理者が 物理デバイスを制御するために使用されます。

- ・製品名:デバイスのモデル番号または名前が表示されます。
- ・ソフトウェアバージョン:デバイスにインストールされている現在のソフトウェアバー ジョン番号が表示されます。
- ・ MAC Address:デバイスのMACアドレスを表示します。
- ・カスタマイズ:サービスプロバイダーによるリモート設定に使用する設定を指定します
- 。可能な値は次のとおりです。
- Open:ATAはリモート設定ユニットではありません。
- Pending:ATAはリモート構成ユニットですが、サーバに接続されていません。
- カスタマイズ:ATAはリモート構成ユニットであり、サーバに接続されています。
- ・シリアル番号:製品のシリアル番号を表示します。
- ・ハードウェアバージョン:ハードウェアバージョン番号を表示します。
- ・ Client Certificate : クライアント証明書のステータスを表示します。

ステップ1:(オプション)ページを更新するには、[更新]をクリックします。

#### システムのステータス

| System Status      |                   |                 |          |  |
|--------------------|-------------------|-----------------|----------|--|
| Current Time:      | 1/1/1970 01:28:24 | Elapsed Time:   | 01:26:59 |  |
| RTP Packets Sent:  | 0                 | RTP Bytes Sent: | 0        |  |
| RTP Packets Recv:  | 0                 | RTP Bytes Recv: | 0        |  |
| SIP Messages Sent: | 0                 | SIP Bytes Sent: | 0        |  |
| SIP Messages Recv: | 0                 | SIP Bytes Recv: | 0        |  |
| External IP:       |                   |                 |          |  |
| External IP.       |                   |                 |          |  |

[システムステータス(System Status)]領域には、デバイスの現在の設定に関する情報が表示 されます。この情報は、管理者が分析して、デバイスのセキュリティとパフォーマンスを制 御または強化できます。

- ・ Current Time システムの現在の日時を表示します。
- ・ RTP Packets Sent:送信されたReal-time Transport Protocol(RTP)標準パケット(冗長

パケットを含む)の合計数を表示します。 Real-time Transport Protocol(RTP)は、リアル タイムのパケットがインターネット経由で送信される方法を管理するために使用されます 。

・ RTP Packets Recv:受信したRTPパケットの総数(冗長パケットを含む)を表示します。

・ SIP Messages Sent:送信(再送信を含む)されたSession Initiation Protocol(SIP)メッ セージの合計数を表示します。SIPは、インターネット上のマルチメディア通信を制御す るために使用されます。

・ SIP Messages Recv:受信したSIPメッセージの合計数(再送信を含む)を表示します。

・ External IP:NATマッピングに使用される外部IPアドレスを表示します。Network Address Translation(NAT;ネットワークアドレス変換)は、インターネット経由の接続 中にIPアドレスを変換するプロセスであり、このプロセスによってデータのセキュリティ が強化されます。

・ Elapsed Time:システムが最後にリブートしてから経過した合計時間を表示します。

- ・ RTP Bytes Sent:送信されたRTPバイトの合計数を表示します。
- ・ RTP Bytes Recv: 受信したRTPバイトの総数を表示します。

・ SIP Bytes Sent:送信されたSIPメッセージの合計バイト数(再送信を含む)を表示します。

・ SIP Bytes Recv:受信したSIPメッセージの合計バイト数(再送信を含む)を表示します。

ステップ1:(オプション)ページを更新するには、[更新]をクリックします。

| Line 1 Status            |      |                                    |  |
|--------------------------|------|------------------------------------|--|
| Hook State:              | Off  | Registration State: Not Registered |  |
| Last Registration At:    |      | Next Registration In:              |  |
| Message Waiting:         | No   | Mapped SIP Port:                   |  |
| Call Back Active:        | No   |                                    |  |
| Last Called Number:      |      | Last Caller Number:                |  |
| Call 1 State:            | Idle | Call 2 State: Idle                 |  |
| Call 1 Tone:             | None | Call 2 Tone: None                  |  |
| Call 1 Encoder:          |      | Call 2 Encoder:                    |  |
| Call 1 Decoder:          |      | Call 2 Decoder:                    |  |
| Call 1 FAX:              |      | Call 2 FAX:                        |  |
| Call 1 Type:             |      | Call 2 Type:                       |  |
| Call 1 Remote Hold:      |      | Call 2 Remote Hold:                |  |
| Call 1 Callback:         |      | Call 2 Callback:                   |  |
| Call 1 Peer Name:        |      | Call 2 Peer Name:                  |  |
| Call 1 Peer Phone:       |      | Call 2 Peer Phone:                 |  |
| Call 1 Duration:         |      | Call 2 Duration:                   |  |
| Call 1 Packets Sent:     |      | Call 2 Packets Sent:               |  |
| Call 1 Packets Recv:     |      | Call 2 Packets Recv:               |  |
| Call 1 Bytes Sent:       |      | Call 2 Bytes Sent:                 |  |
| Call 1 Bytes Recv:       |      | Call 2 Bytes Recv:                 |  |
| Call 1 Decode Latency:   |      | Call 2 Decode Latency:             |  |
| Call 1 Jitter:           |      | Call 2 Jitter:                     |  |
| Call 1 Round Trip Delay: |      | Call 2 Round Trip Delay:           |  |
| Call 1 Packets Lost:     |      | Call 2 Packets Lost:               |  |
| Call 1 Packet Error:     |      | Call 2 Packet Error:               |  |

#### 回線ステータス

[回線ステータス(回線1および回線2)(Line Status (Line 1 and Line 2))]エリアには、次の情報が含まれます。

- ・ Hook State : ポートのフック状態を表示します。オンまたはオフ.
- Last Registration At:回線が最後に登録された日時が表示されます。
- ・ Message Waiting:メッセージの待機状態を表示します。オプションは[はい]または[い

いえ]です。メッセージが自動的に受信されると、[はい]に設定されます。

- ・ Call Back Active: 折返し要求が進行中かどうかを表示します。
- ・ Last Caller Number:最後の発信者の番号を表示します。
- ・ Registration State:回線がSIPプロキシに登録されているかどうかを示します。
- ・ Next Registration In: 次の登録更新までの秒数を表示します。
- ・ Mapped SIP Port:NATによってマッピングされたSIPポートのポート番号を表示します
- 0
- ・ Call 1および2状態:コール状態を表示します。可能な値は次のとおりです。
- Idle:回線は現在使用されていません。
- PSTN PINの収集:デバイスは現在、PSTNを介した認証のピンを収集しています。

Public Switched Telephone Network(PSTN;公衆電話交換網)は、交換音声通信をサポートするデバイス間の相互接続に使用されます。

- 無効なPSTN PIN:デバイスが認証に使用されたPINを認識しませんでした。
- PSTN Caller Accepted:PSTN PINを使用しているコールがシステムで受け入れられます
- PSTNに接続:デバイスは現在PSTN(公衆電話交換網)に接続されています。
- ・ Call 1および2 Tone:コールで使用されるトーンのタイプを表示します。
- ・ Call 1および2 Encoder : エンコードに使用されるコーデックを表示します。コーデック は、受信者が送信された情報を正確に再現できるプロトコルです。
- ・ Call 1および2 Decoder:デコードに使用されるコーデックを表示します。
- ・ Call 1および2 FAX:FAXパススルーモードのステータスを表示します。
- ・ Call 1および2 Type:コールの方向を表示します。可能な値は次のとおりです。
- PSTNゲートウェイコール: VoIPから公衆電話交換網(PSTN)へのコール。
- VoIPゲートウェイコール: PSTNからVoIPへのコール。
- PSTNから回線1:PSTNコールが回線1を経由して呼び出され、回線1で応答される。
- [Line 1 Forward to PSTN Gateway]:VoIPは回線1にコールし、その後PSTN Gatewayに 転送します。
- [Line 1 Forward to PSTN Number]:VoIPは回線1にコールしてから、PSTN番号に転送します。
- 回線1からPSTNゲートウェイ。
- 回線1のPSTNゲートウェイへのフォールバック。
- ・ Call 1および2 Remote Hold:遠端がコールを保留にしたかどうかを示します。
- ・ Call 1および2 Callback : コールバック要求によってコールがトリガーされたかどうか を示します。
- ・ Call 1および2 Peer Name:ピア電話機の名前を表示します。
- ・ Call 1 and 2 Peer Phone:ピア電話機の電話番号を表示します。
- ・コール1および2の期間:コールの期間を表示します。
- ・ Call 1 and 2 Packets Sent:送信されたパケットの数を表示します。
- ・ Call 1 and 2 Packets Recv:受信したパケットの数を表示します。
- ・ Call 1 and 2 Bytes Sent:送信されたバイト数を表示します。
- ・ Call 1 and 2 Bytes Recv: 受信したバイト数を表示します。
- ・ Call 1および2のDecode Latency : デコーダ遅延のミリ秒数を表示します。遅延は遅延の尺度です。
- ・ Call 1および2ジッタ:レシーバのジッタのミリ秒数を表示します。ジッタは、望ましく ない信号変動またはノイズです。
- ・ Call 1および2ラウンドトリップ遅延:遅延のミリ秒数を表示します。
- ・ Call 1 and 2 Packets Lost: 失われたパケットの数を表示します。
- ・ Call 1および2 Packet Error:受信した無効なパケットの数を表示します。

ステップ1:(オプション)ページを更新するには、[更新]をクリ**ックします**。

### カスタムCAステータス

| ustom CA S   | tatus              |               |
|--------------|--------------------|---------------|
| Custom CA P  | rovisioning Status | 8:<br>        |
| Custom CA In | fo:                | Not Installed |
| Outerait     | Cancal             | Defrech       |

[Custom CA Status]領域には、次の情報が含まれます。

・カスタムCAプロビジョニングステータス:デバイスが異なるユーザにサービスを提供す る準備ができているかどうかを示します。

・カスタムCA情報:シスコの認証局がデバイスにインストールされているかどうかを示し ます。

ステップ1:(オプション)ページを更新するには、[更新]をクリ**ックします**。